## **Scheduling Tutoring & Success Sessions**

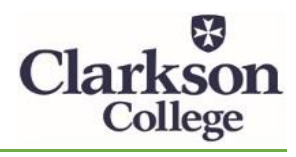

Updated 1-15-21

Go to the RegisterBlast Resources Website: https://www.registerblast.com/clarkson-resources/Resource/list

1) In the dropdown menu, select Success Session or Tutor

| Resource Registration            | My History                                                  |
|----------------------------------|-------------------------------------------------------------|
| 1 Choose the Resource (required) | To cancel or reschedule, please use our <u>history tool</u> |
| Tutor ~                          |                                                             |
|                                  | More Information                                            |

2) Choose a course or Success Session topic.

| 2 | Please choose your course (required) |   |   |  |
|---|--------------------------------------|---|---|--|
|   | BI 210 Microbiology                  | ~ | ] |  |

3) Select your tutor.

| 3 | Select your tutor (required) |   |
|---|------------------------------|---|
|   | Neil Lulla                   | ~ |
|   |                              |   |

## 4) Choose the appointment type.

| 4 | Choose the appointment type  |
|---|------------------------------|
|   | On Campus - 30 minutes       |
|   | On Campus - 45 minutes       |
|   | O On Campus - 60 minutes     |
|   | Online (Zoom) - 30 minutes   |
|   | Online (Zoom) - 45 minutes   |
|   | O Online (Zoom) - 60 minutes |
|   |                              |

5) Select the date and time. (If the Tutor does not have a date/time that works for you, please select another Tutor.)

| 5 | Select a date for your appointme | nt (required) |
|---|----------------------------------|---------------|
|   | Tuesday, January 19, 2021        | <b></b>       |
|   |                                  | i             |
|   |                                  |               |
| 6 | Choose a Time (required)         |               |
| Τ |                                  |               |
|   | 9:00 AM                          | ~             |
|   |                                  |               |

6) Enter in the requested information and click Schedule Resource. You should receive a confirmation email after clicking Schedule Resource.

| $\overline{\Omega}$ | Who is going to this appointment?                                                                                             |
|---------------------|----------------------------------------------------------------------------------------------------|
| Ĭ                   | Will you be going to this appointment or are you<br>booking for someone else? Please enter the person<br>going's information. |
|                     | First Name (required)                                                                                                    |
|                     | First Name                                                                                                    |
|                     | Last Name (required)                                                                                                    |
|                     | Last Name                                                                                                    |
|                     | Email (required)                                                                                                    |
|                     | name@example.com                                                                                                    |
|                     | Verify Email (required)                                                                                                    |
|                     | name@example.com                                                                                                    |
| 8                   | Needed information                                                                                                    |
|                     | Schedule Resource                                                                                                    |

## **Cancelling or Rescheduling Appointments**

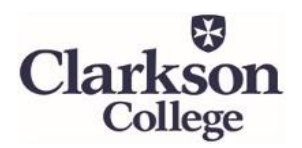

Updated 1-15-21

Go to the RegisterBlast Resources Website: https://www.registerblast.com/clarkson-resources/Resource/list

1) Click the history tool on the right side of the screen.

| Resource Registration            | My History                                                     |
|----------------------------------|----------------------------------------------------------------|
| 1 Choose the Resource (required) | To cancel or reschedule, please<br>use our <u>history tool</u> |
| Tutor ~                          |                                                                |
|                                  | More Information                                               |

2) Enter your email address and click Continue. You will then receive an email.

| History Request                                                                                                    |                                                                                                    |
|----------------------------------------------------------------------------------------------------|----------------------------------------------------------------------------------------------------|
| In order to protect your privacy, we re<br>verify who you are. Please enter your<br>submit your email address, we will se<br>your history. This link will be good for | quire the use of "one time codes" to<br>• email address below. When you<br>nd you an email with a link to see<br>90 minutes. |
| Email:                                                                                                    |                                                                                                    |
|                                                                                                    |                                                                                                    |

3) On the email from RegisterBlast, click the link. You will be taken to your Appointment History where you can choose to cancel **or** reschedule an appointment.

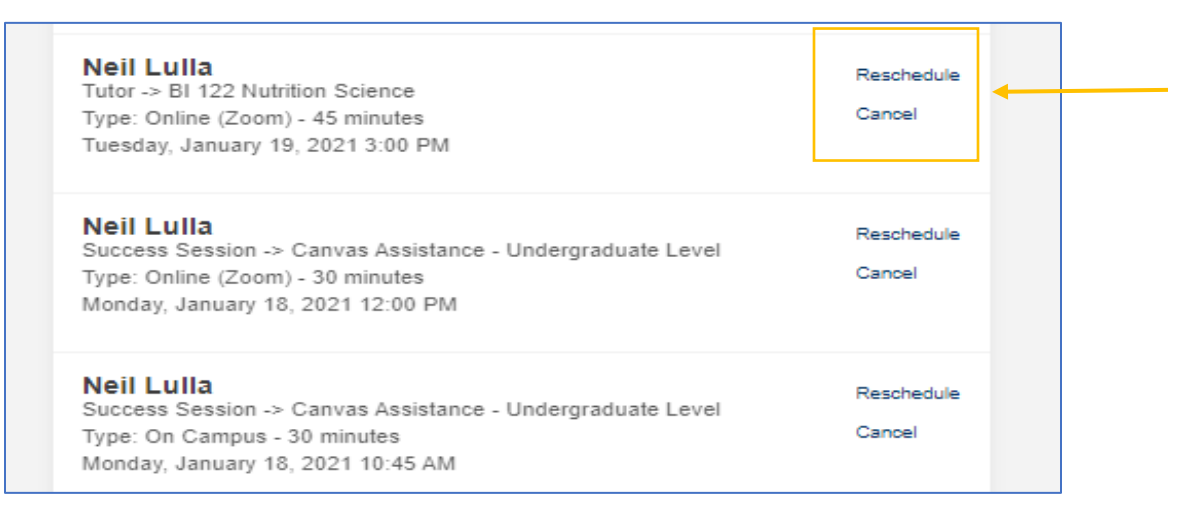

- 4) Complete cancellation or reschedule process.
- *To Cancel:* Click to confirm the cancellation. You will receive a message, confirming the cancellation. Then you can click Sign Out in the upper right corner.

| Cancel Appointment                                                                              |  |          |          |
|-------------------------------------------------------------------------------------------------|--|----------|----------|
| Are you sure you would like to cancel your appointment for Neil Lulla at 1/18/2021 12:00:00 PM? |  |          |          |
| This action CAN NOT be undone. You will need to re-book if you change your mind.                |  |          |          |
| Yes, cancel my appointment                                                                      |  |          |          |
|                                                                                                 |  | Sign Out | <b>-</b> |
| Your appointment has been cancelled                                                             |  |          |          |
|                                                                                                 |  |          |          |

• *To Reschedule:* Select a new date and time and click Reschedule. You will receive a message, confirming the rescheduled appointment (you will also receive an email). Then click Sign Out in the upper right corner.

| 1 | Select a date for your appointment (required) |
|---|-----------------------------------------------|
| T | Monday, January 25, 2021                      |
|   |                                               |
| 2 | Choose a Time (required)                      |
|   | 11:45 AM ~                                    |
|   |                                               |

|                          | Sign Out |  |
|--------------------------|----------|--|
| Appointment rescheduled. |          |  |
|                          |          |  |